# helion.pl

# እ Idź do

- Spis treści
- Przykładowy rozdział

# 📡 Katalog książek

- Katalog online
- Zamów drukowany katalog

### እ Twój koszyk

Dodaj do koszyka

### 📎 Cennik i informacje

- Zamów informacje o nowościach
- Zamów cennik

# Czytelnia

 Fragmenty książek online

### 📎 Kontakt

Helion SA ul. Kościuszki 1c 44-100 Gliwice tel. 032 230 98 63 e-mail: helion@helion.pl © Helion 1991-2010

# Microsoft Visual C++ 2008. Praktyczne przykłady

Autor: Mariusz Owczarek ISBN: 978-83-246-2587-1 Format: 158×235, stron: 360

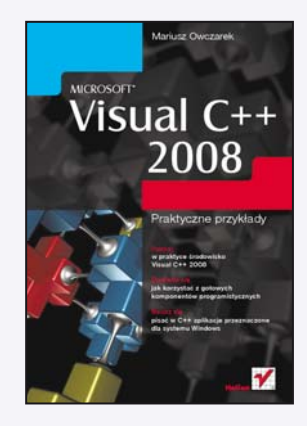

- Poznaj w praktyce środowisko Visual C++ 2008
- Dowiedz się, jak korzystać z gotowych komponentów programistycznych
- Naucz się pisać w C++ aplikacje przeznaczone dla systemu Windows

Wiele osób słyszało o języku C++, lecz ogromna większość z nich na samą myśl o bliższym poznaniu go reaguje z podobną rezerwą, jak na pomysł wybrania się na wakacyjny kurs języka mandaryńskiego. Osoby te popełniają jednak niewybaczalny błąd i skutecznie odcinają się od niezwykle interesującego świata nowoczesnego programowania. Na ludzi biegle znających C++ czeka bardzo wiele atrakcyjnych ofert pracy, a niemalejąca popularność systemów Windows sprawia, że najbardziej poszukiwani w tej grupie są specjaliści znający Visual C++, czyli wygodne w użyciu i bardzo rozbudowane środowisko programistyczne firmy Microsoft. Nie trzeba chyba dodawać, że zarabiają oni zwykle znacznie więcej niż najlepsi nawet tłumacze z języka mandaryńskiego...

Jeśli chcesz dołączyć do tej programistycznej elity, już dziś sięgnij po odpowiednie źródło wiedzy. Książka "Microsoft Visual C++ 2008. Praktyczne przykłady" umożliwi Ci gładkie rozpoczęcie przygody z Visual C++, prezentując podstawowe informacje na temat języka, opisując środowisko programistyczne, sposób tworzenia aplikacji oraz technikę zarządzania danymi i korzystania z plików. Nauczysz się z niej również właściwego stosowania elementów kontrolnych i komponentów programistycznych. Poznasz metody przetwarzania wielowątkowego, zagadnienia związane z grafiką i łączeniem się z siecią, a ponadto dowiesz się, jak skonstruowany jest kod programu. Na tym jednak nie koniec, bowiem na kilku rozbudowanych i bardzo zróżnicowanych przykładach poznasz też praktyczne zastosowanie całej tej teorii, a wszystko przy użyciu bezpłatnej wersji środowiska programistycznego firmy Microsoft.

- Podstawowe informacje na temat Visual C++ 2008
- Instalacja środowiska programistycznego
- Elementy składowe aplikacji i sposoby używania kontrolek
- · Zarządzanie danymi i używanie plików
- · Używanie najważniejszych komponentów programistycznych
- Wykorzystanie elementów graficznych
- · Podstawy korzystania z wątków
- Korzystanie z komponentów sieciowych
- Opis języka C++ i C++/CLI oraz struktury napisanych w nich programów
- Praktyczne projekty aplikacji opracowanych za pomocą Visual C++ 2008

Nie zwlekaj – już dziś wkrocz w magiczny świat programowania z wykorzystaniem Visual C++ 2008!

# Spis treści

|             | Co znajdziesz w tej książce?                              | 9  |
|-------------|-----------------------------------------------------------|----|
| Rozdział 1. | Podstawy środowiska Visual C++ 2008                       |    |
|             | Język C++ a .NET Framework                                |    |
|             | Opis środowiska                                           |    |
|             | Pobieranie i instalacja środowiska                        |    |
|             | Główne okno VC++ 2008                                     |    |
|             | Tworzenie nowej aplikacji w VC++ 2008                     |    |
|             | Wygląd środowiska w trybie budowy aplikacji               |    |
|             | Struktura projektu                                        |    |
|             | Klasa okna głównego                                       |    |
| Rozdział 2. | Podstawowe elementy aplikacji                             |    |
|             | Główne okno                                               |    |
|             | Przyciski                                                 |    |
|             | Etykiety                                                  |    |
|             | Pola tekstowe                                             |    |
|             | Wprowadzanie danych do aplikacji za pomocą pól tekstowych |    |
|             | Wprowadzanie danych z konwersją typu                      |    |
|             | Wyświetlanie wartości zmiennych                           |    |
|             | Pole tekstowe z maską formatu danych                      |    |
|             | Pola wyboru, przyciski opcji, kontenery grupujące         |    |
| Rozdział 3. | Menu i paski narzedzi                                     |    |
|             | Rodzaje menu                                              |    |
|             | Komponent MenuStrip                                       |    |
|             | Menu podręczne                                            |    |
|             | Skróty klawiaturowe w menu                                |    |
|             | Paski narzędzi                                            | 51 |
| Rozdział 4  | Tablice, uchwyty i dynamiczne tworzenie obiektów          | 55 |
| Tieren Ti   | Tablice                                                   | 55 |
|             | Uchwyty                                                   |    |
|             | Dynamiczne tworzenie obiektów — operator gcnew            |    |
|             | Dynamiczna deklaracja tablic                              |    |

| Rozdział 5. | Komunikacja aplikacji z plikami                                       | 63  |
|-------------|-----------------------------------------------------------------------|-----|
|             | Pliki jako źródło danych                                              | 63  |
|             | Wyszukiwanie plików                                                   | 64  |
|             | Odczyt własności plików i folderów                                    | 65  |
|             | Odczyt danych z plików tekstowych                                     | 66  |
|             | Zapisywanie tekstu do pliku                                           | 69  |
|             | Zapis danych do plików binarnych                                      | 71  |
|             | Odczyt z plików binarnych                                             |     |
| Rozdział 6. | Okna dialogowe                                                        | 75  |
|             | Okno typu MessageBox                                                  |     |
|             | Okno dialogowe otwarcia pliku                                         | 77  |
|             | Okno zapisu pliku                                                     | 79  |
|             | Okno wyboru koloru                                                    | 80  |
|             | Wybór czcionki                                                        |     |
| Rozdział 7. | Możliwości edvcii tekstu w komponencie TextBox                        | 83  |
|             | Właściwości pola TextBox                                              |     |
|             | Kopiowanie i wklejanie tekstu ze schowka                              |     |
|             | Wyszukiwanie znaków w tekście                                         | 86  |
|             | Wstawianie tekstu między istniejące linie                             | 87  |
|             | Wprowadzanie danych do aplikacji                                      | 88  |
|             | Prosta konwersja typów — klasa Convert                                |     |
|             | Konwersja ze zmianą formatu danych                                    | 89  |
|             | Konwersja liczby na łańcuch znakowy                                   |     |
| Rozdział 8. | Komponent tabeli DataGridView                                         | 95  |
|             | Podstawowe właściwości komponentu DataGridView                        |     |
|             | Zmiana wyglądu tabeli                                                 |     |
|             | Dopasowanie wymiarów komórek tabeli do wyświetlanego tekstu           | 101 |
|             | Odczytywanie danych z komórek tabeli                                  | 102 |
|             | Zmiana liczby komórek podczas działania aplikacji                     | 106 |
|             | Tabela DataGridView z komórkami różnych typów                         | 110 |
|             | Przyciski w komórkach — DataGridViewButtonCell                        | 113 |
|             | Komórki z polami wyboru — DataGridViewCheckBoxCell                    | 114 |
|             | Grafika w tabeli — komórka DataGridViewImageCell                      | 116 |
|             | Komórka z listą rozwijaną – DataGridViewComboBoxCell                  | 117 |
|             | Odnośniki internetowe w komórkach — DataGridViewLinkCell              | 119 |
| Rozdział 9. | Metody związane z czasem — komponent Timer                            | 123 |
|             | Czas systemowy                                                        | 123 |
|             | Komponent Timer                                                       | 125 |
| Rozdział 10 | . Grafika w aplikacjach Visual C++                                    | 127 |
|             | Obiekt Graphics — kartka do rysowania                                 | 127 |
|             | Pióro Pen                                                             | 133 |
|             | Pędzle zwykłe i teksturowane                                          | 135 |
|             | Rysowanie pojedynczych punktów — obiekt Bitmap                        | 137 |
|             | Rysowanie trwałe — odświeżanie rysunku                                | 138 |
| Rozdział 11 | . Podstawy aplikacji wielowatkowych                                   | 141 |
|             | Wątki                                                                 | 141 |
|             | Komunikacja z komponentami z innych wątków - przekazywanie parametrów | 143 |
|             | Przekazywanie parametrów do metody wątku                              | 145 |
|             | Klasa wątku — przekazywanie parametrów z kontrolą typu                | 146 |
|             | Komponent BackgroundWorker                                            | 148 |

| • |            |      | -   |    |
|---|------------|------|-----|----|
|   | nic        | + 20 | 201 | ~1 |
| - | <b>DIS</b> |      |     |    |
| - |            |      |     |    |

| Rozdział 12 | . Połączenie aplikacji z siecią internet                              | 153 |
|-------------|-----------------------------------------------------------------------|-----|
|             | Komponent WebBrowser                                                  |     |
|             | Przetwarzanie stron WWW — obiekt HtmlDocument                         |     |
|             | Protokół FTP                                                          |     |
|             | Pobieranie zawartości katalogu z serwera FTP                          |     |
|             | Pobieranie plików przez FTP                                           |     |
|             | Wysyłanie pliku na serwer FTP                                         |     |
| Rozdział 13 | Dynamiczne tworzenie okien i komponentów                              | 167 |
| NoEuclul 20 | Wyświetlanie okien — klasa Form                                       | 167 |
|             | Komponenty w oknie tworzonym dynamicznie                              | 169 |
|             | Przesyłanie danych z okien dialogowych                                |     |
|             | Okno tytułowe anlikacji                                               | 171 |
|             | Obsługa zdarzeń dla komponentów tworzonych dynamicznie                |     |
|             | Aplikacja zabezpieczona hasłem                                        |     |
| Rozdział 14 | . Struktura programów C++ i C++/CLI                                   | 175 |
|             | Programy korzystające z konsoli w VC++ 2008                           |     |
|             | Ogólna postać programu pisanego w C++                                 |     |
|             | Dyrektywy                                                             |     |
|             | Dyrektywa #include                                                    |     |
|             | Dyrektywa #define                                                     |     |
|             | Dyrektywa #if — kompilacja warunkowa                                  |     |
|             | Typy zmiennych                                                        |     |
|             | Zmienne typu int                                                      |     |
|             | Zmienne typu float                                                    | 179 |
|             | Typ double                                                            |     |
|             | Typ char                                                              |     |
|             | Modyfikatory typów                                                    |     |
|             | Rzutowanie (konwersja) typów                                          |     |
|             | Typ wyliczeniowy                                                      |     |
|             | Operatory                                                             |     |
|             | Zapis danych do plików i odczyt z nich za pomocą operatorów << i >> . |     |
|             | Wskaźniki                                                             |     |
|             | Tablice                                                               |     |
|             | Operatory new i delete                                                |     |
|             | Instrukcje                                                            |     |
|             | Instrukcje warunkowe                                                  |     |
|             | Instrukcje iteracji                                                   |     |
|             | Funkcje                                                               |     |
|             | Przeciążanie funkcji                                                  |     |
|             | Niejednoznaczność                                                     |     |
|             | Przekazywanie argumentów przez wartość i adres                        |     |
|             | Wskaźniki do funkcji                                                  |     |
|             | Funkcja main()                                                        |     |
|             | Przekazywanie parametrów do funkcji main()                            |     |
|             | Struktury i unie                                                      |     |
|             | Struktury                                                             |     |
|             | Klasy                                                                 |     |
|             | Konstruktory i destruktory                                            |     |
|             | Przeciążanie konstruktorów                                            |     |
|             | Przeciążanie operatorów                                               |     |
|             | Statyczne metody i pola klasy                                         |     |
|             | Wskaźnik zwrotny this                                                 |     |
|             | Dziedziczenie                                                         |     |

|                                           | Własne kontrolki dziedziczące po standardowych                                                                                                    |                                                                                                    |
|-------------------------------------------|----------------------------------------------------------------------------------------------------|----------------------------------------------------------------------------------------------------|
|                                           | Przestrzenie nazw                                                                                                    |                                                                                                    |
|                                           | Wyjątki                                                                                                    |                                                                                                    |
|                                           | Aplikacje, aplikacje                                                                                                    |                                                                                                    |
| Pordrick 1 5                              | Brocty odutor tokotu                                                                                                    | 217                                                                                                    |
| RUZUZIAI 15                               |                                                                                                    | 217                                                                                                    |
|                                           | Chávna akna                                                                                                    |                                                                                                    |
|                                           | Dudovno interfeiou virutirovrniko                                                                                                    |                                                                                                    |
|                                           | Otwierenie nliku z dvalu                                                                                                    | 219<br>212                                                                                                    |
|                                           | Zapisanje pliku z dysku                                                                                                    |                                                                                                    |
|                                           | Obshuga sehowika                                                                                                    | 220<br>דרכ                                                                                                    |
|                                           | Cofonia komend (Undo)                                                                                                    |                                                                                                    |
|                                           | Wywiazia takatu da umiaszazania w sahawku                                                                                                    |                                                                                                    |
|                                           | A by skopiować takst do schowka                                                                                                    |                                                                                                    |
|                                           | Aby skopiować tekst do schowka                                                                                                    |                                                                                                    |
|                                           | Tost                                                                                                    |                                                                                                    |
|                                           | 1051                                                                                                    |                                                                                                    |
| Rozdział 16                               | . Program do rysowania                                                                                                    | 231                                                                                                    |
|                                           | Opis                                                                                                    |                                                                                                    |
|                                           | Budowa interfejsu użytkownika                                                                                                    |                                                                                                    |
|                                           | Wczytywanie pliku graficznego z dysku                                                                                                    |                                                                                                    |
|                                           | Wyświetlanie grafiki w oknie                                                                                                    |                                                                                                    |
|                                           | Rysowanie w oknie za pomocą myszy                                                                                                    |                                                                                                    |
|                                           | Zmiana koloru linii                                                                                                    |                                                                                                    |
|                                           | Zapis pliku graficznego na dysku                                                                                                    |                                                                                                    |
|                                           | Test                                                                                                    |                                                                                                    |
|                                           |                                                                                                    |                                                                                                    |
| D                                         |                                                                                                    | 0.4 E                                                                                                    |
| Rozdział 17                               | . Figury Voronoi                                                                                                    |                                                                                                    |
| Rozdział 17                               | Opis                                                                                                    | <b> 245</b>                                                                                                    |
| Rozdział 17                               | <b>. Figury Voronoi</b><br>Opis<br>Interfejs użytkownika                                                                                                    | <b>245</b><br>245<br>246                                                                                                    |
| Rozdział 17                               | <b>. Figury Voronoi</b><br>Opis<br>Interfejs użytkownika<br>Struktura projektu C++/CLI                                                                                                    | <b>245</b><br>245<br>245<br>246<br>246                                                                                                    |
| Rozdział 17                               | <ul> <li>Figury Voronoi</li> <li>Opis</li> <li>Interfejs użytkownika</li> <li>Struktura projektu C++/CLI</li> <li>Wyznaczanie odległości między punktami</li> </ul>                                                                                                    | 245<br>245<br>246<br>246<br>246<br>248                                                                                                    |
| Rozdział 17                               | <ul> <li>Figury Voronoi</li> <li>Opis</li> <li>Interfejs użytkownika</li> <li>Struktura projektu C++/CLI</li> <li>Wyznaczanie odległości między punktami</li> <li>Rysowanie figur</li> </ul>                                                                                                    | <b>245</b><br>245<br>246<br>246<br>246<br>248<br>248                                                                                                    |
| Rozdział 17                               | <ul> <li>Figury Voronoi</li> <li>Opis</li> <li>Interfejs użytkownika</li> <li>Struktura projektu C++/CLI</li> <li>Wyznaczanie odległości między punktami</li> <li>Rysowanie figur</li> <li>Obsługa programu</li> </ul>                                                                                                    | <b>245</b> 245 246 246 246 248 248 248 251                                                                                                    |
| Rozdział 17                               | Figury Voronoi         Opis         Interfejs użytkownika         Struktura projektu C++/CLI         Wyznaczanie odległości między punktami         Rysowanie figur         Obsługa programu         Test                                                                                                    | <b>245</b> 245 246 246 248 248 248 248 251 252                                                                                                    |
| Rozdział 17<br>Rozdział 18                | <ul> <li>Figury Voronoi</li> <li>Opis</li> <li>Interfejs użytkownika</li> <li>Struktura projektu C++/CLI</li> <li>Wyznaczanie odległości między punktami</li> <li>Rysowanie figur</li> <li>Obsługa programu</li> <li>Test</li> <li>Automat komórkowy</li> </ul>                                                                                                    | <b>245</b> 245 246 246 246 248 248 248 251 252 <b>252</b>                                                                                                    |
| Rozdział 17<br>Rozdział 18                | Figury Voronoi     Opis     Interfejs użytkownika     Struktura projektu C++/CLI     Wyznaczanie odległości między punktami     Rysowanie figur     Obsługa programu     Test     Automat komórkowy     Opis                                                                                                    | <b>245</b> 245 246 246 248 248 248 251 252 <b>252 253</b> 253                                                                                                    |
| Rozdział 17<br>Rozdział 18                | Figury Voronoi     Opis     Interfejs użytkownika     Struktura projektu C++/CLI     Wyznaczanie odległości między punktami     Rysowanie figur     Obsługa programu     Test     Automat komórkowy     Opis     Interfejs użytkownika                                                                                                    | <b>245</b> 245 246 246 248 248 248 251 252 <b>253</b> 253 253                                                                                                    |
| Rozdział 17<br>Rozdział 18                | Figury Voronoi     Opis     Interfejs użytkownika     Struktura projektu C++/CLI     Wyznaczanie odległości między punktami     Rysowanie figur     Obsługa programu     Test     Automat komórkowy     Opis     Interfejs użytkownika     Inicializacia planszy                                                                                                    | <b>245</b> 245 246 246 248 248 248 251 252 <b>253</b> 253 253 254 254                                                                                                    |
| Rozdział 17<br>Rozdział 18                | Figury Voronoi     Opis     Interfejs użytkownika     Struktura projektu C++/CLI     Wyznaczanie odległości między punktami     Rysowanie figur     Obsługa programu     Test     Automat komórkowy     Opis     Interfejs użytkownika     Inicjalizacja planszy     Zaznaczanie pól w siatce                                                                                                    | <b>245</b> 245 246 246 248 248 248 251 252 <b>253</b> 253 253 254 254 254                                                                                                    |
| Rozdział 17<br>Rozdział 18                | Figury Voronoi     Opis     Interfejs użytkownika     Struktura projektu C++/CLI     Wyznaczanie odległości między punktami     Rysowanie figur     Obsługa programu     Test     Automat komórkowy     Opis     Interfejs użytkownika     Inicjalizacja planszy     Zaznaczanie pól w siatce     Krok w trybie Gra w życie                                                                                                    | <b>245</b> 245 246 246 248 248 248 251 252 <b>253</b> 253 254 254 254 254 255                                                                                                    |
| Rozdział 17<br>Rozdział 18                | Figury Voronoi     Opis     Interfejs użytkownika     Struktura projektu C++/CLI     Wyznaczanie odległości między punktami     Rysowanie figur     Obsługa programu     Test     Automat komórkowy     Opis     Interfejs użytkownika     Inicjalizacja planszy     Zaznaczanie pól w siatce     Krok w trybie Gra w życie     Krok w trybie Seeds                                                                                                    | <b>245</b> 245 246 246 248 248 248 251 252 <b>253</b> 253 254 255 255 255 255 255 255 255 255 255                                                                                                    |
| Rozdział 17<br>Rozdział 18                | <ul> <li>Figury Voronoi</li> <li>Opis</li> <li>Interfejs użytkownika</li> <li>Struktura projektu C++/CLI</li> <li>Wyznaczanie odległości między punktami</li> <li>Rysowanie figur</li> <li>Obsługa programu</li> <li>Test</li> <li>Automat komórkowy</li> <li>Opis</li> <li>Interfejs użytkownika</li> <li>Inicjalizacja planszy</li> <li>Zaznaczanie pól w siatce</li> <li>Krok w trybie Gra w życie</li> <li>Krok w trybie Seeds</li> <li>Kroki w trybie automatycznym</li> </ul>                                                                                                    | <b>245</b> 245 246 246 248 248 248 248 251 252 <b>253</b> 253 254 256 257 258 260 261                                                                                                    |
| Rozdział 17<br>Rozdział 18                | <ul> <li>Figury Voronoi</li> <li>Opis</li> <li>Interfejs użytkownika</li> <li>Struktura projektu C++/CLI</li> <li>Wyznaczanie odległości między punktami</li> <li>Rysowanie figur</li> <li>Obsługa programu</li> <li>Test</li> <li>Automat komórkowy</li> <li>Opis</li> <li>Interfejs użytkownika</li> <li>Inicjalizacja planszy</li> <li>Zaznaczanie pól w siatce</li> <li>Krok w trybie Gra w życie</li> <li>Krok w trybie Seeds</li> <li>Kroki w trybie automatycznym</li> <li>Obsługa programu</li> </ul>                                                                                                    | <b>245</b> 245 246 246 248 248 248 248 251 252 <b>253</b> 253 254 256 257 258 260 261 262                                                                                                    |
| Rozdział 17<br>Rozdział 18                | <ul> <li>Figury Voronoi</li> <li>Opis</li> <li>Interfejs użytkownika</li> <li>Struktura projektu C++/CLI</li> <li>Wyznaczanie odległości między punktami</li> <li>Rysowanie figur</li> <li>Obsługa programu</li> <li>Test</li> <li>Automat komórkowy</li> <li>Opis</li> <li>Interfejs użytkownika</li> <li>Inicjalizacja planszy</li> <li>Zaznaczanie pól w siatce</li> <li>Krok w trybie Gra w życie</li> <li>Krok w trybie Seeds</li> <li>Kroki w trybie automatycznym</li> <li>Obsługa programu</li> <li>Inne ciekawe układy do Gry w życie</li> </ul>                                                                                                    | <b>245</b> 245 246 246 248 248 248 248 251 252 <b>253</b> 253 254 256 257 258 260 261 262 262                                                                                                    |
| Rozdział 17<br>Rozdział 18                | <ul> <li>Figury Voronoi</li> <li>Opis</li> <li>Interfejs użytkownika</li> <li>Struktura projektu C++/CLI</li> <li>Wyznaczanie odległości między punktami</li> <li>Rysowanie figur</li> <li>Obsługa programu</li> <li>Test</li> <li>Automat komórkowy</li> <li>Opis</li> <li>Interfejs użytkownika</li> <li>Inicjalizacja planszy</li> <li>Zaznaczanie pól w siatce</li> <li>Krok w trybie Gra w życie</li> <li>Krok w trybie Seeds</li> <li>Kroki w trybie automatycznym</li> <li>Obsługa programu</li> <li>Inne ciekawe układy do Gry w życie</li> <li>Oscylatory</li> </ul>                                                                                                    | 245         245         246         246         246         248         248         248         251         252         253         254         253         254         255         253         254         255         256         257         258         260         261         262         262         262         263             |
| Rozdział 17<br>Rozdział 18                | <ul> <li>Figury Voronoi</li> <li>Opis</li> <li>Interfejs użytkownika</li> <li>Struktura projektu C++/CLI</li> <li>Wyznaczanie odległości między punktami</li> <li>Rysowanie figur</li> <li>Obsługa programu</li> <li>Test</li> <li>Automat komórkowy</li> <li>Opis</li> <li>Interfejs użytkownika</li> <li>Inicjalizacja planszy</li> <li>Zaznaczanie pól w siatce</li> <li>Krok w trybie Gra w życie</li> <li>Krok w trybie Seeds</li> <li>Kroki w trybie automatycznym</li> <li>Obsługa programu</li> <li>Inne ciekawe układy do Gry w życie</li> <li>Oscylatory</li> <li>Obiekty latajace</li> </ul>                                                                                 | <b>245</b> 245 246 246 248 248 248 248 251 252 <b>253</b> 253 254 256 257 258 260 261 262 262 263 264                                                                                                    |
| Rozdział 17<br>Rozdział 18                | <ul> <li>Figury Voronoi</li> <li>Opis</li> <li>Interfejs użytkownika</li> <li>Struktura projektu C++/CLI</li> <li>Wyznaczanie odległości między punktami</li> <li>Rysowanie figur</li> <li>Obsługa programu</li> <li>Test</li> <li>Automat komórkowy</li> <li>Opis</li> <li>Interfejs użytkownika</li> <li>Inicjalizacja planszy</li> <li>Zaznaczanie pól w siatce</li> <li>Krok w trybie Gra w życie</li> <li>Krok w trybie Seeds</li> <li>Kroki w trybie automatycznym</li> <li>Obsługa programu</li> <li>Inne ciekawe układy do Gry w życie</li> <li>Oscylatory</li> <li>Obiekty latające</li> <li>Test</li> </ul>                                                                   | <b>245</b> 245 246 246 248 248 248 248 251 252 <b>253</b> 253 254 256 257 258 260 261 262 262 263 264 264                                                                                                    |
| Rozdział 17<br>Rozdział 18                | <ul> <li>Figury Voronoi</li> <li>Opis</li> <li>Interfejs użytkownika</li> <li>Struktura projektu C++/CLI</li> <li>Wyznaczanie odległości między punktami</li> <li>Rysowanie figur</li> <li>Obsługa programu</li> <li>Test</li> <li>Automat komórkowy</li> <li>Opis</li> <li>Interfejs użytkownika</li> <li>Inicjalizacja planszy</li> <li>Zaznaczanie pól w siatce</li> <li>Krok w trybie Gra w życie</li> <li>Krok w trybie Seeds</li> <li>Kroki w trybie automatycznym</li> <li>Obsługa programu</li> <li>Inne ciekawe układy do Gry w życie</li> <li>Oscylatory</li> <li>Obiekty latające</li> <li>Test</li> </ul>                                                                   | 245         245         246         246         246         248         248         248         251         252         253         254         253         254         255         254         255         254         255         256         257         258         260         261         262         263         264         266 |
| Rozdział 17<br>Rozdział 18<br>Rozdział 19 | <ul> <li>Figury Voronoi</li> <li>Opis</li> <li>Interfejs użytkownika</li> <li>Struktura projektu C++/CLI</li> <li>Wyznaczanie odległości między punktami</li> <li>Rysowanie figur</li> <li>Obsługa programu</li> <li>Test</li> <li>Automat komórkowy</li> <li>Opis</li> <li>Interfejs użytkownika</li> <li>Inicjalizacja planszy</li> <li>Zaznaczanie pól w siatce</li> <li>Krok w trybie Gra w życie</li> <li>Krok w trybie Seeds</li> <li>Kroki w trybie automatycznym</li> <li>Obsługa programu</li> <li>Inne ciekawe układy do Gry w życie</li> <li>Oscylatory</li> <li>Obiekty latające</li> <li>Test</li> <li>Wieże Hanoi</li> </ul>                                              |                                                                                                    |
| Rozdział 17<br>Rozdział 18<br>Rozdział 19 | <ul> <li>Figury Voronoi</li> <li>Opis</li> <li>Interfejs użytkownika</li> <li>Struktura projektu C++/CLI</li> <li>Wyznaczanie odległości między punktami</li> <li>Rysowanie figur</li> <li>Obsługa programu</li> <li>Test</li> <li>Automat komórkowy</li> <li>Opis</li> <li>Interfejs użytkownika</li> <li>Inicjalizacja planszy</li> <li>Zaznaczanie pól w siatce</li> <li>Krok w trybie Gra w życie</li> <li>Krok w trybie Seeds</li> <li>Kroki w trybie automatycznym</li> <li>Obsługa programu</li> <li>Inne ciekawe układy do Gry w życie</li> <li>Oscylatory</li> <li>Obiekty latające</li> <li>Test</li> <li>Wieże Hanoi</li> <li>Opis</li> </ul>                                | 245         245         246         246         246         246         248         248         248         251         252         253         254         255         253         254         255         256         257         258         260         261         262         263         264         266         267             |
| Rozdział 17<br>Rozdział 18<br>Rozdział 19 | <ul> <li>Figury Voronoi</li> <li>Opis</li> <li>Interfejs użytkownika</li> <li>Struktura projektu C++/CLI</li> <li>Wyznaczanie odległości między punktami</li> <li>Rysowanie figur</li> <li>Obsługa programu</li> <li>Test</li> <li>Automat komórkowy</li> <li>Opis</li> <li>Interfejs użytkownika</li> <li>Inicjalizacja planszy</li> <li>Zaznaczanie pól w siatce</li> <li>Krok w trybie Gra w życie</li> <li>Krok w trybie Seeds</li> <li>Kroki w trybie automatycznym</li> <li>Obsługa programu</li> <li>Inne ciekawe układy do Gry w życie</li> <li>Oscylatory</li> <li>Obiekty latające</li> <li>Test</li> <li>Wieże Hanoi</li> <li>Opis</li> <li>Interfejs użytkownika</li> </ul> | <b>245</b> 245 246 246 248 248 248 248 251 252 <b>253</b> 253 254 256 257 258 260 261 262 262 262 263 264 266 <b>267</b> 267 268                                                                                                    |

|            | Obsługa menu                                       |            |
|------------|----------------------------------------------------|------------|
|            | Funkcja rysująca krążki                            |            |
|            | Przekładanie krążków                               |            |
|            | Różne końcowe metody                               |            |
|            | Test                                               |            |
| Rozdział 2 | 20. Aplikacia bazv danvch                          |            |
|            | Opis                                               |            |
|            | Instalacia PostgreSOL                              |            |
|            | Wyłaczenie usługi bazy                             |            |
|            | Inicializacia bazy                                 |            |
|            | Organizacja i typy danych w bazach PostgreSOL      |            |
|            | Jezyk SOL                                          | 288        |
|            | Utworzenie bazy danych                             | 288        |
|            | Interfeis użytkownika                              | 290        |
|            | Właczenie sterowników bazy PostoreSOL do projektu  | 290        |
|            | ł aczenie z baza i odczyt danych                   | 291        |
|            | Dodawanie danych do bazy                           | 292        |
|            | Zmiana danych w bazie                              | 294<br>296 |
|            | Kasowanie danych                                   |            |
|            | Obshiga bazy                                       | 300        |
|            | Tost                                               |            |
|            | 1051                                               |            |
| Rozdział 2 | 21. Aplikacja do nauki słówek                      | 303        |
|            | Opis                                               |            |
|            | Interfejs użytkownika                              |            |
|            | Deklaracja pól klasy                               |            |
|            | Odczyt danych z pliku tekstowego                   |            |
|            | Odpytywanie ze słówek                              |            |
|            | Zapis listy wyrazów do pliku tekstowego            |            |
|            | Obsługa                                            |            |
|            | Test                                               |            |
| Rozdział 2 | 22. Aplikacja do monitorowania systemu             | 313        |
|            | Opis                                               |            |
|            | Interfejs użytkownika                              |            |
|            | Ustawienie parametrów kontrolek performanceCounter |            |
|            | Odczyt parametrów z kontrolek performanceCounter   |            |
|            | Uruchamianie timera — ikona w pasku zadań          |            |
|            | Rysowanie wykresów                                 |            |
|            | Opis                                               |            |
|            | Test                                               |            |
| Rozdział 2 | 23. Klient FTP                                     |            |
|            | Opis                                               |            |
|            | Interfeis użytkownika                              |            |
|            | Klasa do obsługi FTP                               |            |
|            | Pobieranie katalogu                                |            |
|            | Pobieranie plików                                  | 328        |
|            | Wysyłanie plików                                   | 329        |
|            | Poruszanie sie po folderach                        | 329        |
|            | Rozbudowa                                          | 331        |
|            | Test                                               |            |
|            |                                                    |            |

| Rozdział 24. Aplikacja do drukowania grafiki |  |
|----------------------------------------------|--|
| Opis                                         |  |
| Interfejs użytkownika                        |  |
| Otwieranie rysunku                           |  |
| Obracanie rysunku                            |  |
| Drukowanie                                   |  |
| Opis działania                               |  |
| Test                                         |  |
|                                              |  |
|                                              |  |

| Odpowiedzi do testów | 341 |
|----------------------|-----|
| Skorowidz            | 343 |

# Rozdział 12. **Połączenie aplikacji** z siecią internet

# **Komponent WebBrowser**

Czasami istnieje potrzeba wyświetlania w oknie aplikacji danych pobranych bezpośrednio ze stron WWW. W VC++ 2008 mamy komponent, który jest właściwie kompletną przeglądarką stron opartą na Internet Explorerze.

Za pomocą tego komponentu w prosty sposób można wyświetlać zawartość całych stron WWW w oknie aplikacji. Może być on użyty nie tylko do przeglądania stron w sieci, ale także do wyświetlania dokumentów HTML z komputera lokalnego (na przykład plików pomocy aplikacji). Podstawowe właściwości komponentu WebBrowser przedstawia tabela 12.1.

| Właściwość      | Znaczenie                                                                                                    |
|-----------------|----------------------------------------------------------------------------------------------------|
| AllowNavigation | Właściwość umożliwiająca zablokowanie przeglądarki tak, że nie można przejść na inne strony niż aktualna. Wartość false oznacza zablokowanie. |
| Url             | Adres strony do wyświetlenia w przeglądarce. Ta właściwość jest typu Uri^.                                                                    |
| CanGoBack       | Wartość true oznacza, że odwiedzana strona nie jest pierwszą (istnieje historia).                                                             |
| CanGoForward    | Wartość true oznacza, że użytkownik cofał się w historii odwiedzanych stron i wyświetlana strona nie jest ostatnią odwiedzoną.                |
| Document        | Właściwość typu HtmlDocument zawierająca aktualnie wyświetlaną w kontrolce stronę.<br>Może być użyta do pobrania danych ze strony.            |
| DocumentText    | Zawiera źródło HTML strony aktualnie wyświetlonej w przeglądarce.                                                                             |
| DocumentTitle   | Tytuł aktualnie wyświetlanej strony.                                                                                                    |

Tabela 12.1. Wybrane właściwości kontrolki WebBrowser

Najprostszy sposób wyświetlenia strony WWW pokazuje przykład.

#### Przykład 12.1

Po naciśnięciu przycisku wyświetl w oknie aplikacji stronę helion.pl.

#### Rozwiązanie

Do okna aplikacji wstaw kontrolkę WebBrowser (zakładka okna narzędziowego, ostatnia kontrolka w dziale *Common Controls*) oraz przycisk Button.

Powiększ rozmiary okna aplikacji i kontrolki WebBrowser tak, aby zwiększyć komfort oglądania stron.

Do zdarzenia Click przycisku przypisz następującą metodę:

```
private: System::Void button1_Click(System::Object^ sender, System::EventArgs^ e) {
    Uri^ adres= gcnew Uri("http://helion.pl");
    webBrowser1->Url=adres;
}
```

Uruchom aplikację, po naciśnięciu przycisku w oknie kontrolki pojawi się odpowiednia strona WWW (rysunek 12.1).

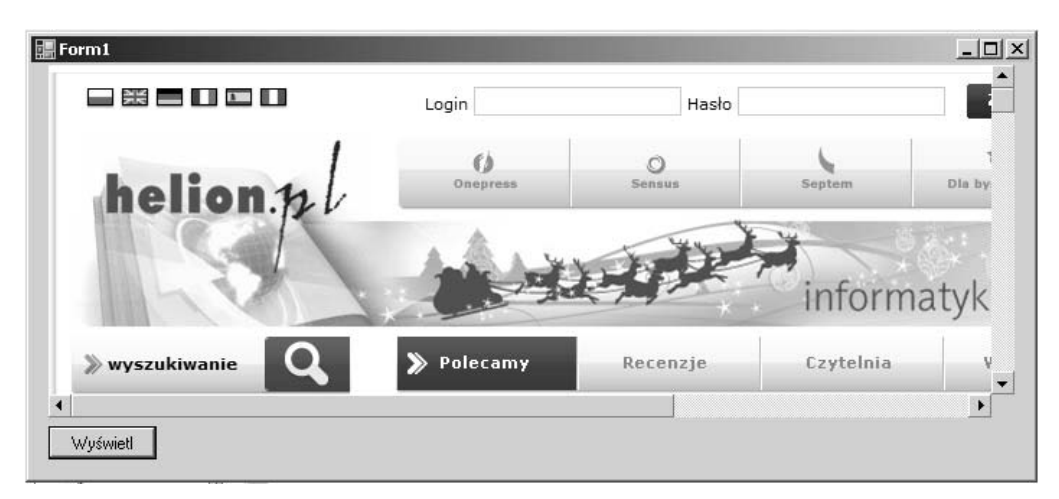

Rysunek 12.1. Wyświetlanie stron WWW w komponencie WebBrowser

) Wskazówka

Adres przekazywany do właściwości Url należy zawsze poprzedzać prefiksem. W przypadku stron WWW jest to *http://.* 

W podobny sposób można wyświetlić plik lokalny.

#### Przykład 12.2

Utwórz w katalogu na dysku C: folder Aplikacja, a następnie w tym folderze plik pomoc.html o dowolnej treści.

Wyświetl w oknie kontrolki WebBrowser plik *pomoc.html* znajdujący się w folderze *C:\Aplikacja* lub inny plik HTML.

#### Rozwiązanie

Zbuduj program identyczny jak w poprzednim przykładzie, zmień jedynie adres dokumentu.

Uri^ adres= gcnew Uri("c:\\aplikacja\\pomoc.html");

Program będzie teraz wyświetlał plik lokalny.

Klasa kontrolki WebBrowser posiada też wiele metod, które umożliwiają nawigację po stronach WWW. Przedstawia je tabela 12.2.

Tabela 12.2. Wybrane metody obiektu WebBrowser

| Metoda                                                                | Działanie                                                                                                    |
|-----------------------------------------------------------------------|----------------------------------------------------------------------------------------------------|
| GoBack()                                                              | Przenosi użytkownika do poprzedniej strony w historii. Działa tylko, jeżeli właściwość CanGoBack==true.        |
| GoForward()                                                           | Przenosi do następnej strony w historii, jeżeli użytkownik cofał się wcześniej.                                |
| GoHome()                                                              | Przenosi do strony domowej. Strona domowa jest tą samą, jaka została określona w Internet Explorerze.          |
| GoSearch()                                                            | Przenosi do strony domyślnej wyszukiwarki. Również lokalizacja tej strony jest pobierana z Internet Explorera. |
| Navigate(System::String <i>adres</i> )<br>Navigate(Uri <i>adres</i> ) | Wyświetla w kontrolce stronę o adresie adres.                                                                  |
| Stop()                                                                | Zatrzymuje wczytywanie aktualnej strony.                                                                       |

Bez problemu można dodać możliwość przechodzenia do stron wcześniej odwiedzonych, tak jak w przeglądarce. Chociaż pisanie kolejnej przeglądarki internetowej mija się właściwie z celem, to nawigację można wykorzystać do opracowania na przykład plików pomocy czy prezentacji, którą będzie można oglądać wewnątrz aplikacji.

#### Przykład 12.3

Napisz przeglądarkę stron WWW z możliwością poruszania się po historii odwiedzanych stron.

#### Rozwiązanie

Utwórz aplikację i dodaj do jej okna komponent WebBrowser, dwa przyciski i pole tekstowe. We właściwości Text pierwszego przycisku wpisz Wstecz, a drugiego — Naprzód.

W polu tekstowym będziemy wpisywać stronę do odwiedzenia, jej wczytanie powinno nastąpić, kiedy użytkownik naciśnie klawisz *Enter*. Aby tak się stało, trzeba obsłużyć zdarzenie KeyDown dla pola tekstowego. Zaznacz pole tekstowe myszą w widoku projektowania aplikacji, odnajdź to zdarzenie w panelu zdarzeń, a następnie kliknij je dwukrotnie. Utworzy się metoda obsługi tego zdarzenia, jednym z parametrów tej metody będzie rodzaj naciśniętego klawisza. Oto kod tej metody, w którym przejście do strony następuje przy wykryciu naciśnięcia klawisza *Enter*.

```
private: System::Void textBox1_KeyDown(System::Object^ sender.
System::Windows::Forms::KeyEventArgs^ e) {
    if (e->KeyData==System::Windows::Forms::Keys::Enter)
        webBrowser1->Navigate("http://"+textBox1->Text);
    }
```

Teraz wystarczy już tylko zaprogramować metody przycisków — odpowiednio: cofające lub przenoszące do przodu w historii.

```
private: System::Void button1_Click(System::Object sender, System::EventArgs e) {
    webBrowser1->GoBack();
    }
private: System::Void button2_Click(System::Object sender, System::EventArgs e) {
    webBrowser1->GoForward();
    }
```

Po wypróbowaniu zapisz projekt na dysku, ponieważ będziemy jeszcze z niego korzystać.

# Przetwarzanie stron WWW — obiekt HtmlDocument

Do lepszego zrozumienia tej części rozdziału konieczna jest znajomość podstaw składni języka HTML. Celem użycia kontrolki WebBrowser nie będzie raczej napisanie kolejnej przeglądarki WWW, bo takich jest już dużo. Zamiast tego za pomocą tej kontrolki można wykonywać operacje na dokumentach pisanych w języku HTML. Środowisko .NET Framework zawiera klasę HtmlDocument, która reprezentuje dokument tego typu. Za pomocą tego obiektu uzyskujemy dostęp do poszczególnych części składowych pliku HTML. Te części składowe są zawarte w obiektach HtmlElement. Obiekt typu HtmlDocument grupuje więc kilka obiektów HtmlElement.

Właściwości obiektu HtmlDocument przedstawia tabela 12.3.

Obiekt HtmlElement posiada właściwości ogólne odnoszące się do wszystkich rodzajów sekcji kodu HTML. Najbardziej interesujące są zwykle właściwości szczególne, odnoszące się do konkretnych części kodu, na przykład znacznik SRC w kodzie wstawiania obrazka oznacza ścieżkę do pliku graficznego. Dostęp do tych szczególnych właściwości uzyskujemy za pomocą metod GetAttribute() lub SetAttribute(). Argumentami tych metod jest znacznik w kodzie, do którego chcemy uzyskać dostęp (na przykład SRC dla odczytania ścieżki dostępu do obrazka).

| Właściwość | Znaczenie                                                                          |
|------------|------------------------------------------------------------------------------------|
| A11        | Tabela obiektów HtmlElement zawierająca wszystkie części składowe dokumentu.       |
| Body       | Element zawierający część dokumentu po znaczniku BODY.                             |
| Cookie     | Zawiera wszystkie znaczniki kontekstu (ang. cookies) powiązane z danym dokumentem. |
| Encoding   | Kodowanie używane przez aktualny dokument.                                         |
| Forms      | Tabela obiektów HtmlElement zawierająca wszystkie części po znacznikach FORM.      |
| Images     | Obiekty HtmlElement reprezentujące części dokumentu po znacznikach IMG (obrazy).   |
| Links      | Zbiór odnośników do innych stron zawartych w aktualnym dokumencie.                 |
| Title      | Tytuł dokumentu.                                                                   |

Tabela 12.3. Niektóre właściwości obiektu HtmlDocument

#### Przykład 12.4

Wypisz w polu tekstowym ścieżki do wszystkich plików graficznych na stronie WWW wyświetlonej w kontrolce WebBrowser.

#### Rozwiązanie

Otwórz projekt z przykładu 12.3.

Zmniejsz trochę obszar kontrolki WebBrowser i dodaj do okna aplikacji kolejny przycisk Button oraz pole tekstowe TextBox; całość niech wygląda jak na rysunku 12.2.

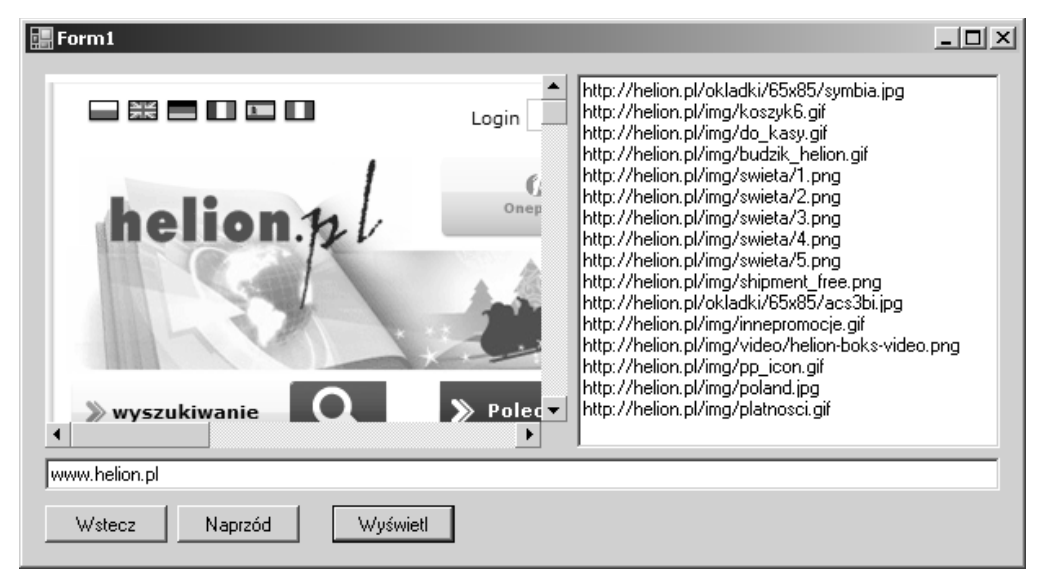

Rysunek 12.2. Aplikacja pokazująca obiekty graficzne na stronie

Po naciśnięciu trzeciego przycisku w polu tekstowym powinny się pojawić odnośniki do wszystkich obrazków zawartych na wyświetlanej stronie WWW. Aby to zrobić, skorzystamy z właściwości Image obiektu HtmlDocument. Właściwość Image jest typu tablicowego, do odczytu jej elementów użyjemy enumeratora (porównaj przykład 4.2). Do zdarzenia Click przycisku przypisz metodę:

```
private: System::Void button3_Click(System::Object^ sender, System::EventArgs^ e) {
    System::Collections::IEnumerator^ element=
    webBrowser1->Document->Images->GetEnumerator();
    element->MoveNext())&&(element!=nullptr)) {
        textBox2->AppendText(((HtmlElement^)(element->Current))->
        GetAttribute("SRC")->ToString());
        textBox2->AppendText(System::Environment::NewLine);
    }
}
```

Działanie programu dla strony helion.pl pokazuje rysunek 12.2.

W łatwy sposób można też napisać program, który będzie sprawdzał, czy dana strona WWW posługuje się jakimiś znacznikami kontekstu. Wykorzystamy do tego odpowiednią właściwość obiektu HtmlDocument.

#### Przykład 12.5

Wyposaż przeglądarkę w możliwość podglądu znaczników kontekstu na danej stronie.

#### Rozwiązanie

Utwórz aplikację identyczną jak w przykładzie 12.4.

Tym razem metoda wywoływana przy naciśnięciu trzeciego przycisku jest następująca:

```
private: System::Void button3_Click(System::Object^ sender, System::EventArgs^ e) {
    System::String^ cookie;
    cookie=webBrowser1->Document->Cookie;
    textBox2->Clear();
    if (cookie!=nullptr)
        textBox2->AppendText(cookie);
    else
        textBox2->AppendText("Nie znaleziono znaczników kontekstu!");
    }
```

#### Przykład 12.6

Po naciśnięciu przycisku wyświetl w polu tekstowym wszystkie odnośniki znajdujące się na danej stronie.

#### 159

#### Rozwiązanie

Utwórz aplikację jak w przykładzie 12.4.

Po naciśnięciu trzeciego przycisku odczytamy zawartość właściwości Links dla danej strony. Podobnie jak to było we właściwości Image, jest to tablica obiektów HtmlElement, którą będziemy odczytywać za pomocą enumeratora.

Oto odpowiednia metoda trzeciego przycisku. Właściwość InnerText obiektu HtmlElement pozwala na odczytanie tekstu związanego z odnośnikiem.

```
private: System::Void button3_Click(System::Object^ sender, System::EventArgs^ e) {
    System::Collections::IEnumerator^ odnosnik=
    webBrowser1->Document->Links->GetEnumerator();
    odnosnik->MoveNext();
    while ((odnosnik->MoveNext())&&(odnosnik!=nullptr)) {
        textBox2->AppendText(((HtmlElement^)(odnosnik->Current))->
        InnerText->ToString()+" ");
        textBox2->AppendText(((HtmlElement^)(odnosnik->Current))->
        GetAttribute("href")->ToString());
        textBox2->AppendText(System::Environment::NewLine);
    }
}
```

#### Rysunek 12.3 pokazuje aplikację w działaniu.

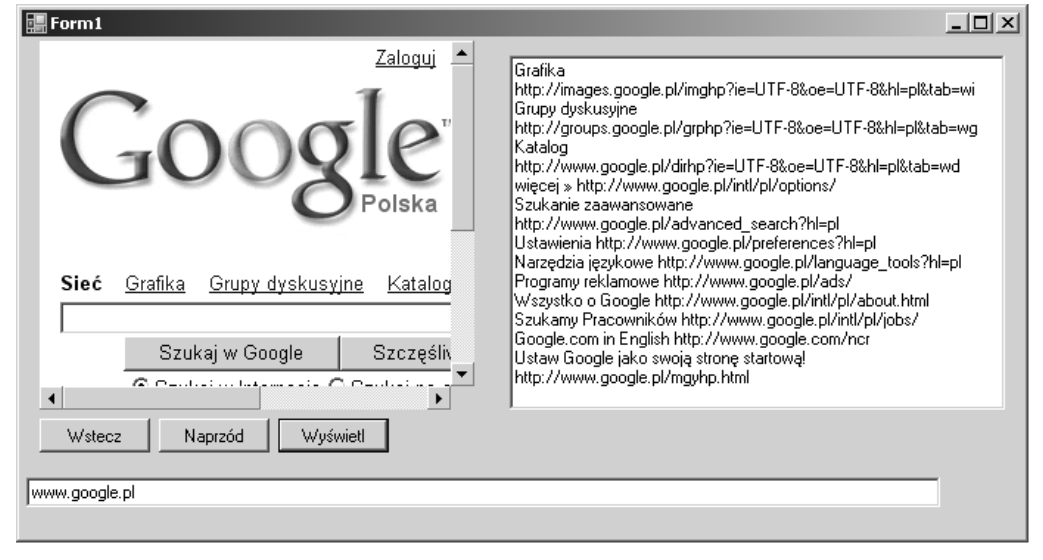

Rysunek 12.3. Wyświetlanie odnośników ze strony WWW

# Protokół FTP

Protokół FTP służy do przesyłania plików przez internet. Można go użyć we wnętrzu aplikacji na przykład do automatycznego pobrania uaktualnienia lub potrzebnych plików z danymi.

Implementacja FTP w .NET Framework jest na poziomie, który nazwałbym "półniskim", co oznacza, że nie trzeba mieć wiedzy o FTP, aby się nim posługiwać, ale nie jest to też kwestia użycia jednej metody pobierającej lub wysyłającej pliki. Połączenia FTP umożliwiają obiekty dwóch klas: FtpWebRequest i FtpWebResponse. Pierwszy z nich reprezentuje zapytanie do serwera FTP, a drugi odpowiedź serwera. Do poprawnej pracy będą potrzebne dwie właściwości obiektu FtpWebRequest, które przedstawia tabela 12.4.

Tabela 12.4. Wybrane właściwości obiektu FtpWebRequest

| Właściwość  | Znaczenie                                                                                                    |  |
|-------------|----------------------------------------------------------------------------------------------------|--|
| Credentials | Zawiera login i hasło stosowane przy logowaniu do serwera FTP.                                                                                                    |  |
| Method      | <ul> <li>Określa rodzaj operacji do wykonania na serwerze. Możliwe wartości to:</li> <li>WebRequestMethods::Ftp::DownloadFile — pobranie pliku,</li> <li>WebRequestMethods::Ftp::UploadFile — wysłanie pliku,</li> <li>WebRequestMethods::Ftp::ListDirectoryDetails — pobranie szczegółowych informacji o plikach znajdujących się na serwerze.</li> </ul> |  |

Oprócz tych właściwości będziemy używać dwóch metod opisanych w tabeli 12.5.

Tabela 12.5. Metody obiektu FtpWebRequest służące do pobierania lub wysyłania danych

| Metoda                        | Działanie                                                                              |
|-------------------------------|----------------------------------------------------------------------------------------|
| GetResponse()                 | Zwraca obiekt typu FtpWebResponse, z którego możemy czytać dane wysyłane przez serwer. |
| <pre>GetRequestStream()</pre> | Zwraca strumień, do którego można pisać dane, jakie mają być wysłane na serwer FTP.    |

Ogólnie zaprogramowanie pobierania danych z FTP wymaga następujących czynności:

- a) Utworzenie obiektu FtpWebRequest parametrem dla konstruktora obiektu jest adres serwera; w przypadku pobrania lub wysłania pliku parametrem jest pełna ścieżka wraz z nazwą pliku.
- b) Zapisanie we właściwości Credentials loginu i hasła do serwera.
- c) Wybranie czynności (wysłanie bądź pobranie pliku, pobranie zawartości katalogu) i odpowiednie ustawienie właściwości Method.
- **d)** Wysłanie zapytania do serwera i pobranie odpowiedzi (czyli obiektu FtpWebResponse) za pomocą metody GetResponse().
- **e)** Pobranie strumienia odpowiedzi z obiektu FtpWebResponse i pobieranie z niego danych (zawartości pliku lub katalogu).

W przypadku wysłania pliku na serwer czynności od a) do c) są takie same, a dalej mamy:

- **d)** Otwarcie strumienia do pisania na serwer metodą GetRequestStream() obiektu FtpWebRequest.
- e) Zapisanie danych (zawartości pliku lokalnego) do tego strumienia.

# Pobieranie zawartości katalogu z serwera FTP

Teraz zobaczmy, jak praca z FTP wygląda w praktyce.

#### Przykład 12.7

Pobierz zawartość podanego katalogu z podanego serwera FTP.

#### Rozwiązanie

Do nowego okna aplikacji wstaw dwa pola tekstowe TextBox oraz przycisk Button.

Aby program działał, dodaj do niego możliwość korzystania z przestrzeni nazw System: →:Net i System::I0, które zawierają potrzebne klasy.

using namespace System::Net; using namespace System::IO;

Ustaw właściwość Multiline pola tekstowego textBox2 na true i powiększ je tak, aby mogło wyświetlić kilka linii tekstu.

Metodę obsługującą zdarzenie Click napisz jak niżej:

```
private: System::Void button1 Click(System::Object^ sender, System::EventArgs^ e) {
            Uri^ adres = gcnew Uri("ftp://"+textBox1->Text);
            FtpWebRequest reg =
               dynamic cast<FtpWebRequest^>(WebRequest::Create(adres)):
             req->Credentials=gcnew
              NetworkCredential("anonymous", "moja nazwa@moj adres.pl");
             reg->Method=WebRequestMethods::Ftp::ListDirectoryDetails;
             FtpWebResponse^ resp;
             resp=dynamic cast<FtpWebResponse^>(reg->GetResponse());
             Stream resp stream = resp->GetResponseStream();
             StreamReader^ reader = gcnew StreamReader(resp stream);
             String<sup>^</sup> linia;
             textBox2->Clear();
            while (!reader->EndOfStream) {
                linia=reader->ReadLine();
                textBox2->AppendText(linia+System::Environment::NewLine);
             }
        }
```

Po uruchomieniu programu wpisz adres dowolnego publicznego serwera FTP i naciśnij przycisk. W polu tekstowym otrzymasz zawartość głównego katalogu. Działanie aplikacji przedstawia rysunek 12.4. Zapisz aplikację na dysku.

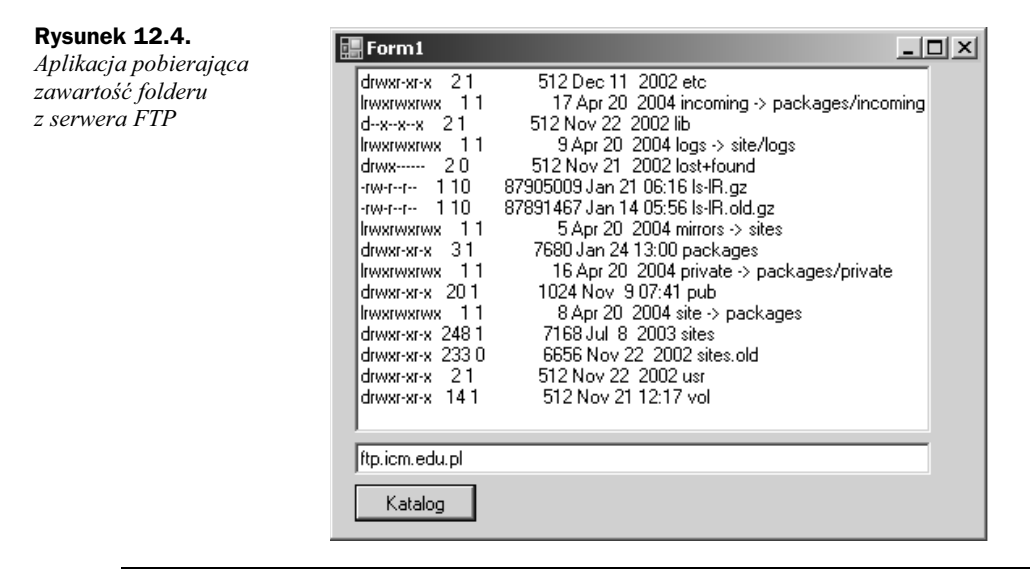

# Pobieranie plików przez FTP

Po znalezieniu potrzebnego pliku można go pobrać na dysk. Rozszerzymy aplikację o taką możliwość.

#### Przykład 12.8

Dodaj do aplikacji z przykładu 12.7 możliwość pobrania pliku.

#### Rozwiązanie

Otwórz aplikację z poprzedniego przykładu i umieść trzeci przycisk Button oraz jeszcze jedno pole tekstowe do wpisywania nazwy pliku do pobrania.

Metoda zdarzenia Click dla drugiego przycisku będzie miała postać:

```
private: System::Void button2_Click(System::Object^ sender, System::EventArgs^ e) {
    Uri^ adres = gcnew Uri("ftp://"+textBox1->Text+"/"+textBox3->Text);
    FtpWebRequest^ req =
        dynamic_cast<FtpWebRequest^>(WebRequest::Create(adres));
        req->Credentials=gcnew
        NetworkCredential("anonymous", "moja_nazwa@moj_adres.pl");
        req->Method=WebRequestMethods::Ftp::DownloadFile;
        FtpWebResponse^ resp=dynamic_cast<FtpWebResponse^>(req->GetResponse());
        Stream^ resp stream = resp->GetResponseStream();
    }
}
```

}

```
FileStream^ stru_plik =
   gcnew FileStream("./"+textBox3->Text,FileMode::Create);
// czytaj plik z serwera i zapisuj do strumienia
int ile_bajtow;
array<Byte> ^ bufor = gcnew array<Byte>(1024);
do {
    ile_bajtow=resp_stream->Read(bufor,0,bufor->Length);
    stru_plik->Write(bufor,0,ile_bajtow);
} while(ile_bajtow!=0);
stru_plik->Flush();
stru_plik->Close();
resp_stream->Close();
resp->Close();
```

Powyższa metoda działa przy założeniu, że pole tekstowe textBox1 służy do wpisywania adresu FTP, textBox2 do wyświetlania zawartości katalogu, a textBox3 do wpisywania nazwy pliku do pobrania.

Po uruchomieniu aplikacji najpierw należy wpisać adres serwera wraz z folderem, w którym znajduje się plik, a następnie nacisnąć przycisk *Katalog*. Po wyświetleniu listy plików sprawdź, czy plik znajduje się na tej liście, a następnie wpisz w polu tekstowym jego pełną nazwę i naciśnij przycisk *Pobierz plik*. Po pobraniu plik będzie się znajdował w folderze roboczym aplikacji. Wygląd aplikacji przedstawia rysunek 12.5.

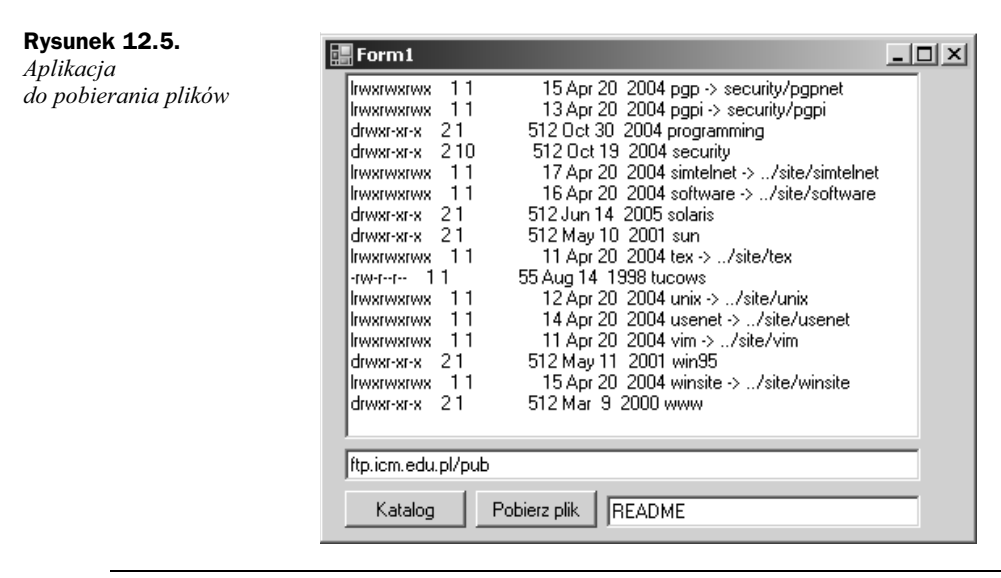

Wskazówka

W przypadku pobierania dłuższych plików metoda pobierania powinna uruchamiać się w osobnym wątku. W części z przykładami znajduje się klient korzystający z oddzielnych wątków.

# Wysyłanie pliku na serwer FTP

Czas na zaprogramowanie możliwości przesyłania pliku na serwer.

#### Przykład 12.9

Dołącz do aplikacji z poprzedniego przykładu możliwość przesyłania plików z dysku lokalnego na serwer.

#### Rozwiązanie

Otwórz aplikację z poprzedniego przykładu i umieść trzeci przycisk Button oraz komponent systemowego okna otwarcia pliku OpenFileDialog. We właściwości Text trzeciego przycisku wpisz Wyślij plik.

Po naciśnięciu przycisku powinno się pojawić standardowe okno wyboru pliku, w którym będzie można wskazać plik do wysłania.

Wysyłanie pliku zrealizujemy w metodzie obsługującej zdarzenie Click przycisku.

```
private: System::Void button3 Click(System::Object^ sender, System::EventArgs^ e) {
             if (openFileDialog1->ShowDialog()==
               System::Windows::Forms::DialogResult::OK) {
                if (openFileDialog1->FileName=="")
                   return:
                Uri^ adres =
                  gcnew Uri("ftp://"+textBox1->Text+"/"+
                  Path::GetFileName(openFileDialog1->FileName));
                FtpWebRequest reg =
                  dynamic cast<FtpWebRequest^>(WebRequest::Create(adres));
                reg->Credentials=gcnew
                  NetworkCredential("anonymous", "moja nazwa@moj adres.pl");
                req->Method=WebRequestMethods::Ftp::UploadFile;
                FileStream<sup>^</sup> stru plik =
                  gcnew FileStream(openFileDialog1->FileName,FileMode::Open);
                Stream<sup>^</sup> reg stream = reg->GetReguestStream();
                int ile bajtow;
                array<Byte> ^ bufor = gcnew array<Byte>(1024);
                do {
                   ile bajtow=stru plik->Read(bufor,0,1024);
                   req stream->Write(bufor,0,ile bajtow);
                } while(ile bajtow!=0);
                req stream->Close();
                MessageBox::Show( "Plik wysłany",
                  "Potwierdzenie", MessageBoxButtons:: OK,
                  MessageBoxIcon::Information);
             }
         }
```

Po uruchomieniu programu należy wpisać adres serwera wraz z katalogiem, w którym chcemy umieścić plik (na przykład *ftp.mojftp.net/upload*), a następnie najlepiej dla sprawdzenia pobrać spis plików za pomocą przycisku *Katalog*. Teraz naciśnij przycisk

*Wyślij plik*, wybierz plik w oknie dialogowym i kliknij *OK* — plik zostanie wysłany na serwer. Po wysłaniu możesz znowu pobrać zawartość katalogu, aby sprawdzić, czy plik został wysłany.

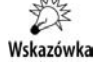

Aby program działał, serwer musi zezwalać na przyjmowanie plików. Jeżeli chcesz się zalogować na prywatny serwer, musisz podać swój login i hasło we właściwości *Credentials*.

Wskazówka

Wpisywanie swojego loginu i hasła na stałe do programu jest niebezpieczne — raczej należy dodać możliwość wpisywania tych danych do pól tekstowych, skąd będą za każdym razem pobierane.